# Pengembangan Topologi Jaringan Di SDI Umamapu

## Quelarmo Memito Petrus Paen<sup>1</sup>, Pingky Alfa Ray Leo Lede<sup>2</sup>, Reynaldy Thimotius Abineno<sup>3</sup> Program Studi Teknik Informatika, Universitas Kristen Wira Wacana Sumba

Alamat: Jl. R. Suprapto No.35, Prailiu, Kec. Kota Waingapu, Kabupaten Sumba Timur, Nusa Tenggara Timur Korespondensi penulis: <u>quelarmopaen@gmail.com</u>

Abstract. SDI Umamapu currently uses a Telkom Internet Service Provider (ISP) internet connection with a bandwidth capacity of 50 Mbps, which is only used in the principal's office and laboratory and does not cover other SDI Umamapu educational areas and limits SDI Umamapu teachers and staff from carrying out related tasks. with the Internet network. Therefore, the aim of this research is to design an Internet network using Mikrotik to help teachers and staff work more efficiently and expand the coverage area of the SDI Umamapu Internet network. Apart from that, the SDI Umamapu Online Computer-Based National Examination (UNBK) is facilitated by 30 computers/laptops connected to the Internet network and other clients. In conducting research, the author uses the Network Development Life Cycle (NDLC) methodology: analysis, design, simulation, implementation, management and monitoring to build an Internet network to solve research problems. Through this research the author can learn a little more about the concept of a hotspot network and its configuration which can provide the author with knowledge about the advantages and disadvantages of Mikrotik RouterOS as a hotspot server. When measured from the results of QoS (Quality of Service) analysis before implementation, the throughput was 36.238 kbit/s (Kbps), packet loss was 1.3%, average delay was 0.389072 seconds, and throughput was 1.5% after implementation. 161.657 kbit/s (kilobits per second), average latency 0.5157133 seconds, packet loss 36%. This means that the speed of Internet access at SDI Umamapu has decreased by up to 36% due to the increase in the area of the Internet network. However, even though network performance has decreased, the newly created Internet network continues to function well and smoothly.

#### Keywords: proxy, hotspot, implementation, UNBK

Abstrak. SDI Umamapu saat ini menggunakan koneksi internet Telkom Internet Service Provider (ISP) dengan kapasitas bandwidth 50 Mbps, yang hanya digunakan di ruang kantor kepala sekolah dan laboratorium serta tidak mencakup wilayah pendidikan SDI Umamapu lainnya serta membatasi guru dan staf SDI Umamapu dalam melakukan tugas yang berhubungan dengan jaringan Internet. Oleh karena itu tujuan penelitian ini adalah merancang jaringan Internet menggunakan Mikrotik untuk membantu kerja guru dan staf lebih efisien serta memperluas cakupan area jaringan Internet SDI Umamapu. Selain itu, Ujian Nasional Berbasis Komputer (UNBK) Online SDI Umamapu difasilitasi oleh 30 komputer/laptop yang terhubung dengan jaringan Internet dan client lainnya. Dalam melakukan penelitian, penulis menggunakan metodologi Network Development Life Cycle (NDLC): analisis, desain, simulasi, implementasi, pengelolaan, dan pemantauan untuk membangun jaringan Internet untuk menyelesaikan masalah penelitian. Melalui penelitian ini penulis dapat mempelajari sedikit banyak tentang konsep jaringan hotspot dan konfigurasinya yang dapat memberikan penulis pengetahuan tentang kelebihan dan kekurangan Mikrotik RouterOS sebagai server hotspot. Bila diukur dari hasil analisis QoS (Quality of Service) sebelum implementasi diperoleh throughput sebesar 36,238 kbit/s (Kbps), packet loss sebesar 1,3%, rata-rata delay sebesar 0,389072 detik, dan throughput sebesar 1,5% setelah implementasi. 161,657 kbit/s (kilobit per detik), latensi rata-rata 0,5157133 detik, packet loss 36%. Artinya kecepatan akses Internet di SDI Umamapu mengalami penurunan hingga 36% karena bertambahnya luas jaringan Internet. Namun, meskipun kinerja jaringan mengalami penurunan, jaringan Internet yang baru dibuat tetap berfungsi dengan baik dan lancar.

Kata Kunci: proksi, hotspot, pelaksanaan, UNBK

Received: Desember 29, 2023; Accepted: Januari 09, 2024; Published: Januari 09, 2024

\* Quelarmo Memito Petrus Paen, <u>quelarmopaen@gmail.com</u>

#### LATAR BELAKANG

Salah satu lembaga pendidikan yang beroperasi adalah SD Inpres Umamapu. Terletak di kecamatan Kota Waingapu, Kab. Sumba Timur, Prov. Nusa Tenggara Timur, SDI Umamapu dapat ditemukan di Jl. Kambajawa. Saat ini SDI Umamapu memanfaatkan koneksi internet 50 Mbps yang disediakan oleh ISP Telkom, yang terbatas pada ruang kantor Kepala Sekolah dan laboratorium, sehingga area kelas lain di SDI Umamapu tidak terjangkau, sehingga jaringan internet tidak bisa terbagi untuk seluruh guru dan pegawai di SDI Umamapu dalam melakukan pekerjaan yang berhubungan dengan jaringan internet.

Pada saat melaksanakan penelitian, penulis melakukan wawancara terhadap Kepala Sekolah dan operator laboratorium sekolah apa yang menjadi masalah dalam jaringan internet di SDI Umamapu, penulis mendapatkan masalah tentang terbatasnya cakupan area jaringan internet yang ada di SDI Umamapu, yang mengakibatkan terbatasnya jaringan internet yang terhubung di perangkat komputer/laptop yang akan digunakan untuk melakukan Ujian Nasional Berbasis Komputer (UNBK) online. Kapasitas jaringan internet di SDI Umamapu hanya mampu mengangkat atau terhubung dengan 20 komputer/laptop, tetapi jumlah komputer/laptop di SDI Umamapu berjumlah 30, sehingga penulis melakukan "Pengembangan Topologi Jaringan" guna memperlancar dan memfasilitasi Ujian Nasional Berbasis Komputer (UNBK) online dan bisa membuat efisiensi kinerja guru serta pegawai SDI Umamapu dalam melakukan pekerjaan yang berhubungan dengan jaringan internet. UNBK merupakan sistem ujian nasional yang memanfaatkan komputer sebagai sarana pelaksanaan ujian online.

Sehingga dengan adanya *Hostpot* dan penambahan *Access Point* di SDI Umamapu dapat menjaungkau area *coverage* dan dapat membatasi client yang terhubung dengan jaringan agar lebih tepat sasaran.

Penulis juga melakukan pengujian QoS(*Quality of Servive*) sebelum dan sesudah perancangan topologi jaringan serta melakukan analisis hasil QoS guna membandingkan kinerja jaringan internet sebelum pemasangan mikrotik dan penambahan *Access Point* di SDI Umamapu. Pegujian QoS terdiri dari *Throughput, Packet Loss*, dan rata-rata *Delay*.

Dengan mempertimbangkan latar belakang informasi yang diberikan, maka terdapat permasalahan khusus yang memerlukan perhatian antara lain belum memadainya kinerja jaringan internet untuk pelaksanaan UNBK online, terbatasnya *coverage area* di SDI Umamapu, dan terbatasnya akses jaringan internet bagi guru dan pegawai dalam bekerja. berhubungan dengan jaringan internet.

Tujuan dari Penelitian ini yaitu merancang jaringan internet menggunkan mikrotik dan penambahan *Access Point* guna membantu pekerjaan guru dan pegawai secara lebih efisien dan

memperluas area *coverage* jaringan internet di SDI Umamapu. Serta memfasilitasi Ujian Nasional Berbasis Komputer (UNBK) online di SDI Umamapu dengan 30 komputer/laptop yang sudah terhubung dengan jaringan internet dan client lainnya.

Adapun manfaat dari Perancangan sistem *Hotspot* dan penambahan *Access Point* ini adalah untuk membantu memfasilitasi dan memperlancar kegiatan Ujian Nasional Berbasis Komputer (UNBK) online, Serta Dapat membantu Kinerja para guru dan pegawai agar lebih mudah dalam mengakses jaringan internet dan efisien dalam melakukan pekerjaan yang berhubungan jaringan, serta dapat memperluas area *coverage* jaringan internet yang ada di SDI Umamapu. Dari hasil penelitian ini, Penulis memperoleh pengetahuan tentang konsep jaringan *hotspot*, konfigurasinya, serta mengetahui kelebihan dan kekurangan Mikrotik RouterOS sebagai *Hotspot Server*.

#### **KAJIAN TEORITIS**

Jaringan komputer adalah kumpulan dua komputer atau lebih yang saling terhubung untuk mengkomunikasikan data. Koneksi antara dua komputer atau lebih dapat dilakukan melalui media kabel atau nirkabel. Data yang dikomunikasikan dapat berupa teks, suara, gambar, atau video. Media jaringan komputer tersebut dapat melalui kabel maupun nirkabel, sehingga memungkinkan pengguna jaringan komputer tersebut saling bertukar informasi, seperti dokumen dan data, serta mencetak pada printer yang sama dan berbagi perangkat keras dan lunak yang terhubung dalam jaringan tersebut(Papaceda, Mewengkang, and Pratasik 2023).

MikroTik RouterOS<sup>™</sup> adalah sistem operasi dan perangkat lunak yang dapat digunakan untuk mengubah komputer menjadi router jaringan yang andal, mencakup berbagai fitur yang dirancang untuk jaringan IP dan jaringan nirkabel, cocok untuk digunakan oleh ISP dan penyedia hotspot(Maulana and Sarmidi 2018).

Winbox adalah perangkat lunak atau utilitas yang digunakan untuk mengakses server MikroTik dari jarak jauh dalam mode GUI (Graphical User Interface) melalui sistem operasi Windows (Maulana 2019).

Titik akses adalah perangkat jaringan yang berisi transceiver dan antena untuk mengirim dan menerima sinyal ke dan dari perangkat klien. Fungsi titik akses adalah bertindak sebagai hub/switch dalam jaringan lokal dengan konektivitas nirkabel untuk klien. Pada sebuah access point, koneksi internet dikirimkan melalui gelombang radio, dimana kekuatan sinyal juga mempengaruhi coverage area yang dapat dijangkau. Semakin tinggi kekuatan sinyal, semakin luas cakupan areanya(Astuti 2018).

Topologi jaringan komputer adalah suatu metode atau teknik yang digunakan untuk menghubungkan satu komputer dengan komputer lainnya. Struktur atau jaringan yang digunakan untuk menghubungkan satu komputer dengan komputer lainnya dapat dilakukan dengan menggunakan kabel atau wireless (tanpa kabel)(Wulandari 2016)

QoS (*Quality of Service*) merupakan suatu metode untuk menilai kualitas suatu jaringan internet yang berkaitan dengan seberapa baik kinerja suatu jaringan komputer dan merupakan upaya untuk menentukan karakteristik layanan jaringan internet. Metode ini digunakan untuk mengevaluasi parameter-parameter yang dapat membuat suatu jaringan internet memiliki kualitas yang baik atau buruk. Parameter yang digunakan untuk menentukan Quality of Service antara lain Throughput, Delay, dan Packet Loss. Dalam mengukur parameter tersebut digunakan standarisasi berdasarkan Telecommunications and Internet Protocol Harmonization Over Networks (TIPHON), yaitu standar yang digunakan dalam penilaian QoS yang dikeluarkan oleh European Telecommunication Standards Institute (ETSI)(Wulandari 2016).

Pada kajian Implementasi Jaringan Hotspot Menggunakan Mikrotik untuk RT RW.Net Menggunakan Metode Network Development Life Cycle (NDLC) di Desa Kelapa Indah Tangerang, penulis fokus pada tahapan perencanaan dan pengujian jaringan hotspot(Fajri and Djutalov 2023).

Pada kajian Visualisasi Topologi Jaringan Berbasis Data Routing Border Gateway Protocol, hasil yang diperoleh dari pengujian berupa tabel, gambar, dan grafik (Romadhondaru and Basuki 2022).

Penelitian mengenai analisis QoS (Quality of Service) pada jaringan UNBK menggunakan Microtic Router (Studi Kasus: Jaringan UNBK SMAN 1 Jakenan Pati) menghasilkan temuan bahwa topologi jaringan yang dibangun menggunakan Microtic Router lebih cocok dan dapat dimanfaatkan oleh SMAN 1 Jakenan Pati untuk meningkatkan kinerja jaringan UNBK(Nindyasari, Murti, and Ghozali 2019).

Kajian IMPLEMENTASI CADANGAN SAMBUNGAN UJIAN BERBASIS KOMPUTER di SMK PUTRA JAYA PUSAT BATAM mengungkapkan bahwa proses konfigurasi MikroTik berhasil dijalankan dan mencapai target 100%(Rahmawati and Nopriadi 2020).

Kajian implementasi jaringan hotspot dengan sistem voucher menggunakan MikroTik pada jaringan RT/RW NET telah membuahkan hasil. Sistem voucher untuk jaringan hotspot sangat efektif karena memungkinkan administrator jaringan untuk mengontrol dan mengelola akses pengguna dengan lebih efisien(Hidayatulloh, Santi, and Febrinita 2023).

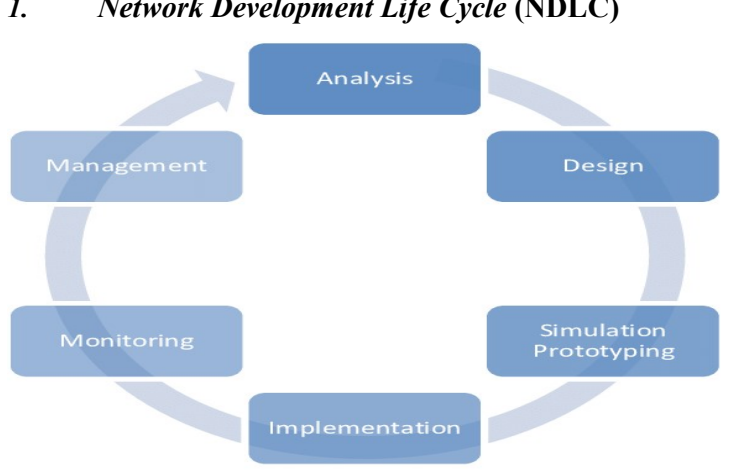

# **METODE PENELITIAN**

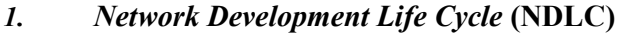

Gambar 1 Network Devolopment Life Cyle (NDLC)

NDLC mendefinisikan suatu siklus proses yang terdiri dari tahapan atau tahapan mekanisme yang diperlukan dalam perancangan pengembangan sistem jaringan komputer. Sehubungan dengan penelitian ini, pelaksanaan setiap tahapan NDLC adalah sebagai berikut:

#### Analisys a)

Berdasarkan beberapa informasi dan dokumentasi di SDI Umamapu, terdapat beberapa analisis mengenai jaringan komputer, perangkat yang digunakan, serta kelemahan dan kekurangan iaringan tidak berfungsi ini.

| jaringan                                           | komputer                                                 | yang                                                                                                    | tidak                                                                                                    | berfungsi                                            | saat                         |
|----------------------------------------------------|----------------------------------------------------------|----------------------------------------------------------------------------------------------------|----------------------------------------------------------------------------------------------------|------------------------------------------------------|------------------------------|
| Cisco Packet Tracer<br>Fle Edit Options View Tools | Extensions Window Heep<br>A 🗃 🗗 우 구 🍳 오 오 🗆 🗉<br>= 🗕 🖋 🖾 | 3 2 2 0                                                                                                    |                                                                                                    |                                                      | - ¤ ×<br>?                   |
|                                                    |                                                          | Declar Koak Secon<br>Control<br>Control<br>Co | BLATTHORE PT<br>Smitphone3<br>SMARTHORE PT<br>Smartphone T                                                       |                                                      |                              |
| <<br>Time: 00:29:26 (())()>)                       |                                                          |                                                                                                    | and the second second second second second second second second second second second second second second second | ( Rea                                                | ><br>Itime)(, C, Simulation) |
| > ] = ≠ = ↔<br>-] = 1 = ÷                          |                                                          |                                                                                                    | Scenario 0      Fire     New Deste     Toggle POU List Window <                                                  | Last Status Source Destination. Type Color Time(sec) | Periodic Num Edit            |

# Gambar 2 Topologi jaringan Awal

Keterangan Gambar:

- a) ISP utama berada di ruangan kepala sekolah
- Ruangan kelas dalam denah SDI Umamapu b)

c) Jaringan Internet cuman menyebar di sekiran ruangan kepala seolah dan tidak terbagi kerungan lain

# b) Design

Berdasarkan data yang diperoleh sebelumnya, tahap perancangan ini akan membuat gambar desain simulasi jaringan yang akan dibangun. Gambar desain simulasi ini diharapkan dapat memberikan gambaran menyeluruh mengenai kebutuhan yang ada. Perancangan tersebut dapat mencakup perancangan struktur topologi, perancangan akses data, dan aspek lainnya yang akan memberikan gambaran jelas mengenai proyek yang akan dibangun.

# c) Simulasi Prototyping

Pada tahapan simulasi *prototyping* ini, penulis melakukan simulasi jaringan yang akan dibuat di SDI Umamapu dengan menggunakan *cisco packet tracer*.

# d) Implementation

Pada tahapan implementasi, penulis memberikan gambaran system Topologi jaringan internet yang akan dibuat di SDI Umamapu.

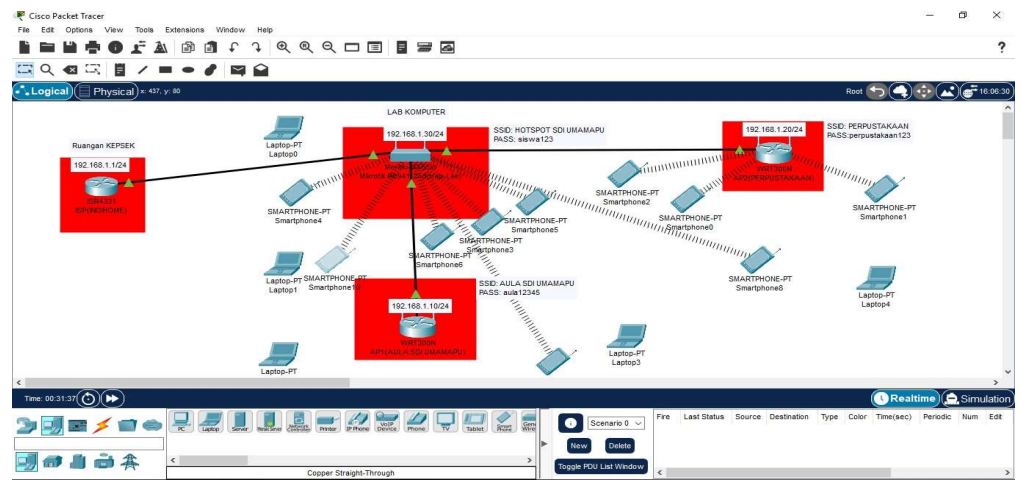

Gambar 3 Sistem Topologi Yang Akan di Buat

Keterangan gambar:

- 1. ISP Utama berada di ruangan Kepala Sekolah,
- 2. Selanjutnya akan di distribusikan ke ruangan Lab menggunakan kabel lan cat5-e

3. Dirungan Lab, ada Router Wireless Rb941-2nd(Hap-Lite), digunakan untuk hotspot dan membagi jaringan ke aula dan perpustakaan menggunakan kabel lan dan *Acess Point* 

- 4. Di aula SDI Umamapu ada Access Point
- 5. Di perpustakaan SDI Umamapu ada Access Point
- e) Monitoring

Setelah implementasi dan simulasi, tahap pemantauan merupakan langkah penting. Agar jaringan komputer dan komunikasi dapat berfungsi sesuai keinginan dan tujuan awal peneliti, perlu dilakukan kegiatan monitoring.

# f) Management

Pemantauan merupakan fase penting setelah tahap implementasi dan simulasi. Agar jaringan komputer dan komunikasi dapat berfungsi sesuai keinginan dan tujuan awal peneliti, perlu dilakukan kegiatan monitoring.

## 2. Alur Penelitian

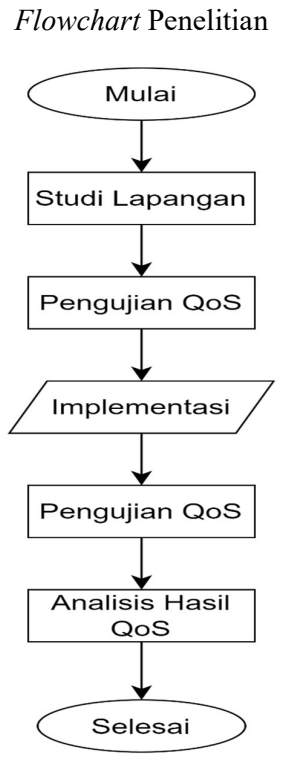

Gambar 4 Flowchart Penelitian

#### a) Studi Lapangan

Pada tahap studi lapangan penulis melakukan *survey* lokasi penelitian dan melakukan wawancara serta observasi, sehingga mendapatkan topologi jaringan tempat penelitian seperti Gambar 4 dibawah ini:

| Cisco Packet Tracer<br>File Edit Options View Tools Extension | s Window Help                                                                         | 7                                                                                                    |                                                              |                                                | - ¤ ×                       |
|---------------------------------------------------------------|---------------------------------------------------------------------------------------|----------------------------------------------------------------------------------------------------|--------------------------------------------------------------|------------------------------------------------|-----------------------------|
|                                                               | SUATTIONE-FT<br>Smithored<br>Startflore-FT<br>Smithored<br>Startflore-FT<br>Smithored | Ruangan Kapala Sekolah<br>192.163.1124<br>Constraints<br>Reperiod<br>Subscription<br>Subscription | SUARTHOREPT<br>Smartphone3<br>SUARTHOREPT<br>Smartphone1     |                                                |                             |
| <<br>Time: 00:29:26 () (>>)                                   |                                                                                       |                                                                                                    |                                                              |                                                | Realtime Simulation         |
|                                                               | <b></b>                                                                               | - 🕋 🎴 🔔 C                                                                                                    | Image: Scenario 0 √     F       Image: New Delete     Delete | Fire Last Status Source Destination Type Color | Time(sec) Periodic Num Edit |
|                                                               | AC                                                                                    | >                                                                                                    | Toggle PDU List Window                                       | <                                              | >                           |

Gambar 5 Topologi Awal Jaringan SDI Umamapu

# b) Pengujian QoS Sebelum Implementasi

Pada pengukuran QoS (Quality of Service) sebelum implementasi, mendapatkan throughput 36,238 kbit/s (Kbps), packet loss 1,3%, rata-rata delay 0,389072 detik.

*Throughput* = Jumlah Data / Jumlah Waktu

- = 423,201 / 93,426
- = 452,979,898 x 8
- = 36,238 Kbit/s (Kbps)

Packet Loss = (packet hilang / total packet) x 100%

- $= 1,29 \ge 100\%$
- = 1,3%

Rata- rata delay = Total delay / total packet

- = 1208 / 470
- = 0,389072 Detik

## c) Implementasi

Pada tahap implementasi sudah melakukan praktek jaringan dan melakukan implementasi dan pengujian jaringan yang dibuat.

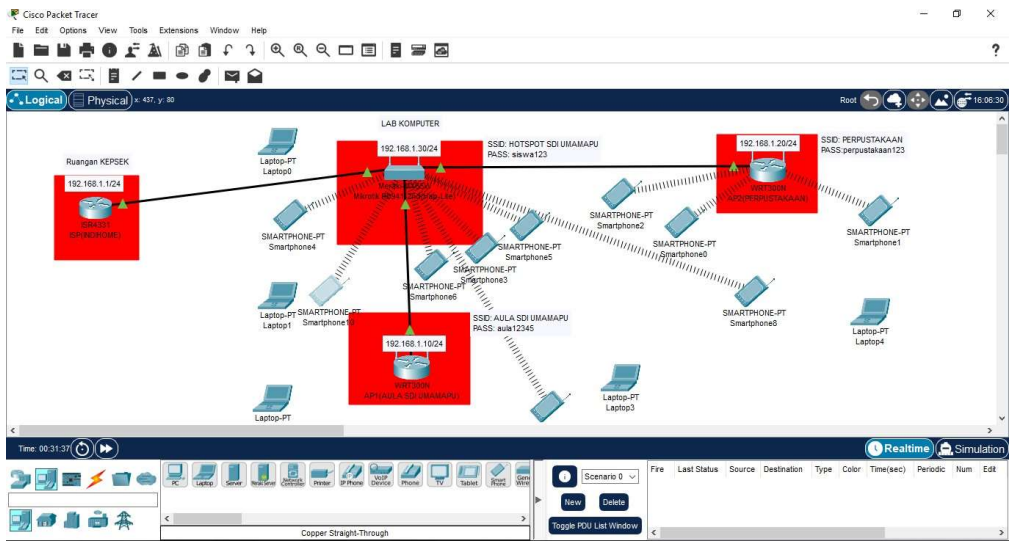

Gambar 6 Topologi Jaringan SDI Umamapu Setelah Implementasi

# d) Pengujian QoS Sesudah Implementasi

Pada pengukuran QoS (*Quality of Service*) sesudah implementasi, untuk mendapatkan hasil dari lalu lintas pengiriman data jaringan internet SDI Umamapu sesudah pemasangan mikrotik.

#### e) Analisis Hasil QoS

Hasil analisa QoS (Quality of Service) jaringan internet SDI Umamapu berguna untuk membandingkan kinerja jaringan internet sebelum dan sesudah instalasi Mikrotik.

#### HASIL DAN PEMBAHASAN

#### 1. Implementasi

## Langkah-langkah Konfigurasi Mikrotik

- 1. Install Winbox pada komputer atau laptop
- 2. Buka winbox yang sudah terinstal
- 3. Login dengan menggunakan *mac address* dari mikrotik

|                | Section: DC-2C-6E-8 | 1-54 CD                     |            |              |                      |               |                    |       |          |           |                  |             |
|----------------|---------------------|-----------------------------|------------|--------------|----------------------|---------------|--------------------|-------|----------|-----------|------------------|-------------|
| C- Jare mode   | Session, DC.20.0E.0 |                             |            |              |                      |               |                    |       |          |           |                  |             |
| V Quick Set    |                     |                             |            |              |                      |               |                    |       |          |           |                  |             |
| T CAPSMAN      |                     |                             |            |              |                      |               |                    |       |          |           |                  |             |
| Interfaces     |                     |                             |            |              |                      |               |                    |       |          |           |                  |             |
| 1 Wireless     |                     |                             |            |              |                      |               |                    |       |          |           |                  |             |
| Endge          |                     |                             |            |              |                      |               |                    |       |          |           |                  |             |
| PPP            |                     |                             |            |              |                      |               |                    |       |          |           |                  |             |
| T Switch       |                     |                             |            |              |                      |               |                    |       |          |           |                  |             |
| Mesh           |                     |                             |            |              |                      |               |                    |       |          |           |                  |             |
| ₩ P            | Interface List      |                             |            |              |                      |               |                    |       |          |           |                  |             |
| MPLS P         | Interface Interface | e List Ethernet EoIP Tunnel | IP Tunnel  | GRE Tunnel   | VLAN VRRP Bonding LT | E             |                    |       |          |           |                  |             |
| C Routing      |                     | Detect Intern               |            |              |                      |               |                    |       |          |           |                  | Find        |
| System F       |                     |                             | a          | lan anna lan |                      |               |                    |       |          |           |                  | I mig       |
| Queues         | D ch athor 1 151    | / Type<br>Placement         | Actual MTU | L2 MTU Tx    | Rx Rx                | Tx Packet (p) | s) Rx Packet (p/s) | FP Tx | 17.7khos | 10.0 kbca | FP Tx Packet (p/ | s) FP Rx Pa |
| Files          | R de ether2 AP      | 1 Pthemet                   | 1500       | 1598         | 536 bos              | 552 bos       | 1                  | 1     | 1000 bos | 1048 bos  |                  | 2           |
| Log            | R 🚸 ether3 AP       | 2 Ethemet                   | 1500       | 1598         | 0 bps                | 0 bos         | 0                  | 0     | 0 bos    | 0 bps     |                  | 0           |
| LI RADIUS      | ether4              | Ethemet                     | 1500       | 1598         | 0 bps                | 0 bps         | 0                  | 0     | 0 bps    | 0 bps     |                  | 0           |
| Toole D        | pwr-line1           | PWR                         | 1500       | 1598         | 0 bps                | 0 bps         | 0                  | 0     | 0 bps    | 0 bps     |                  | 0           |
| New Temical    | R 😝 wlan1           | Wireless (Atheros AR9       | 1500       | 1600         | 92.5 kbps            | 20.5 kbps     | 12                 | 16    | 0 bps    | 20.5 kbps |                  | 0           |
| Make Suport of |                     |                             |            |              |                      |               |                    |       |          |           |                  |             |
| New Wee Day    |                     |                             |            |              |                      |               |                    |       |          |           |                  |             |
|                |                     |                             |            |              |                      |               |                    |       |          |           |                  |             |
| EN CAL         |                     |                             |            |              |                      |               |                    |       |          |           |                  |             |
|                |                     |                             |            |              |                      |               |                    |       |          |           |                  |             |
| Windows I'     |                     |                             |            |              |                      |               |                    |       |          |           |                  |             |
|                |                     |                             |            |              |                      |               |                    |       |          |           |                  |             |
|                |                     |                             |            |              |                      |               |                    |       |          |           |                  |             |
|                |                     |                             |            |              |                      |               |                    |       |          |           |                  |             |
|                | •                   |                             |            |              |                      |               |                    |       |          |           |                  |             |

Gambar 7 Halaman Interface

Pada halaman *interface* ini, penulis membuat 4 *interface* yaitu *ether1* sebagai ISP, *ether2* sebagai Access Point1, ether3 sebagai Access Point2 dan ether Wlan yang berfungsi sebagai hotspot.

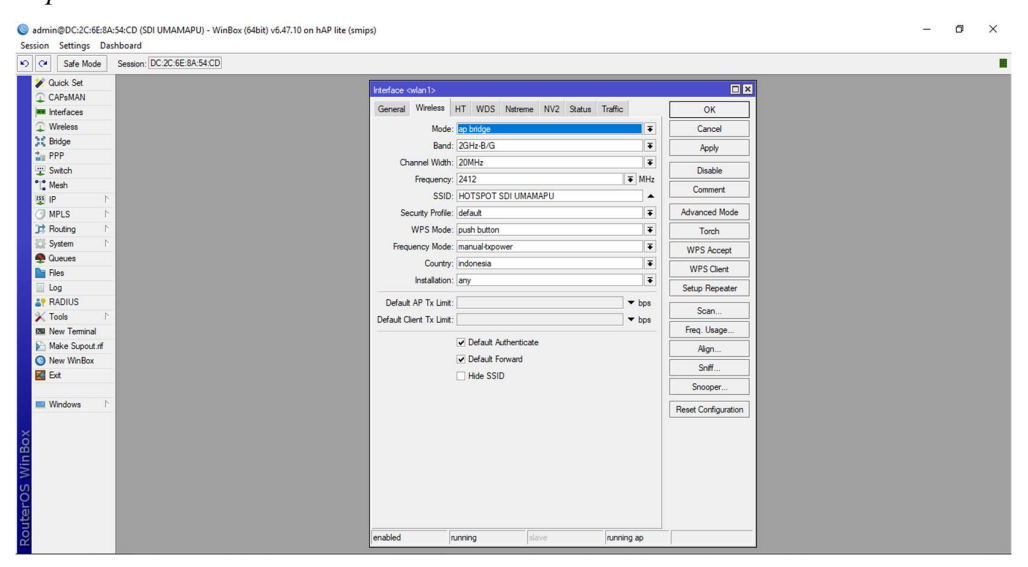

Gambar 8 Halaman Interface Wlan

Selanjutnya setingan *interface wlan* sebagai hotspot yang tertera pada gambar diatas, di konfigurasi wlan ini memakai mode *ap bridge* dan nama *hotspot* adalah HOTSPOT SDI UMAMAPU, sehingga client yang ingin terhubung bisa mengetahui jaringan mana yang ingin terhubung.

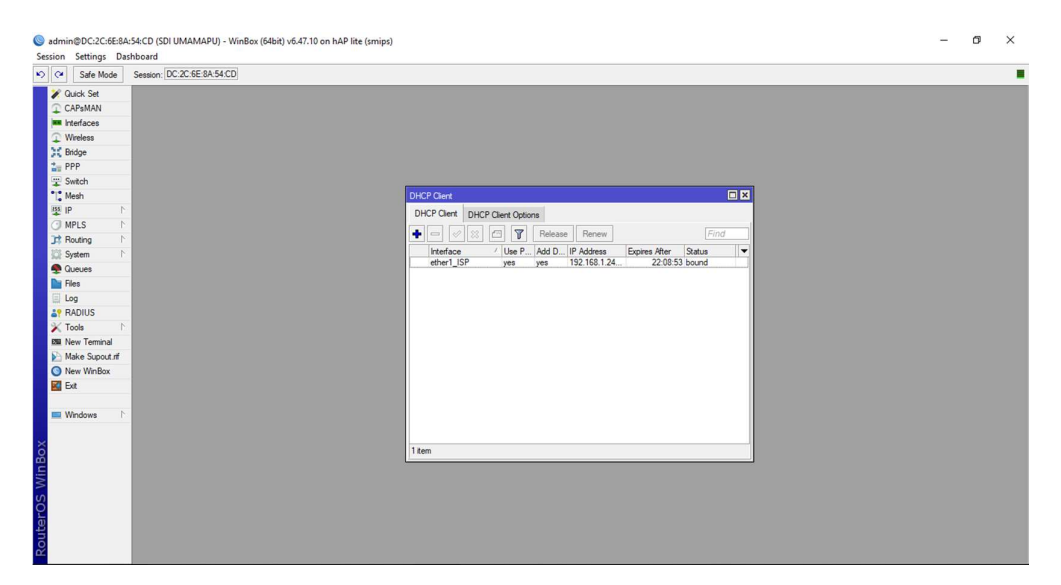

Gambar 9 Halaman DHCP Client

Pada gambar diatas pemanggilan atau meminta *IP* otomatis dari ISP agar bisa terhubung dengan internet, dengan menggunakan fitur *DHCP Client*.

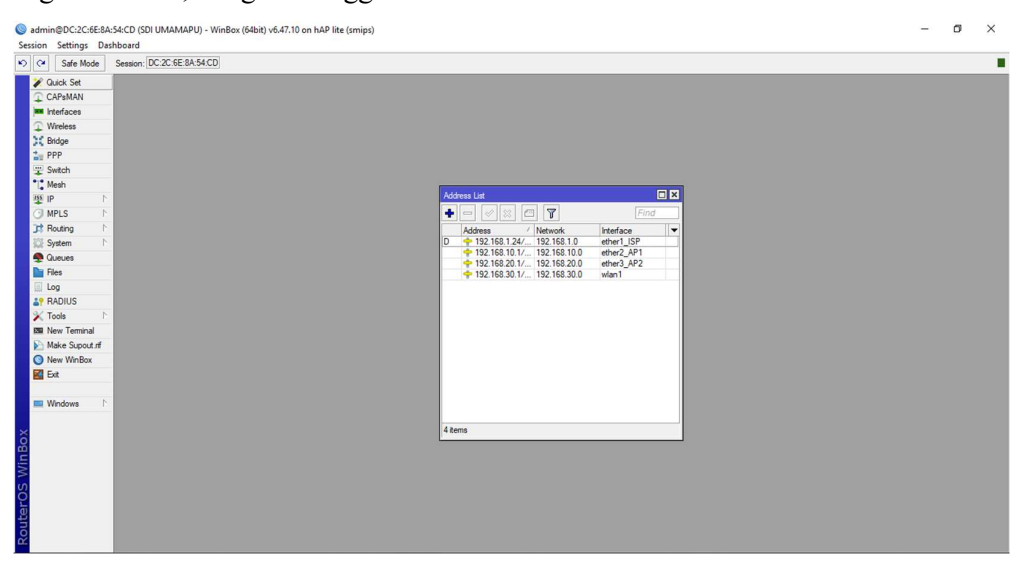

Gambar 10 Halaman IP Address

Untuk langkah selanjutnya tambahkan *IP Address* baru dan *interface* yang digunakan dalam pembuatan hotspot, untuk *ip address hotspot* 192.168.30.0/24, *IP Address Access Point1* 192.168.10.0/24. *IP Address Access Point2* 192.168.20.0/24.

| 3816 MODE 365901. DC.20.0E.0H.04. | D                                                              |        |  |
|-----------------------------------|----------------------------------------------------------------|--------|--|
| Quick Set                         | -                                                              |        |  |
| CAP\$MAN                          |                                                                |        |  |
| Interfaces                        |                                                                |        |  |
| Wreless                           |                                                                |        |  |
| Bridge                            |                                                                |        |  |
| PPP                               |                                                                |        |  |
| Switch                            |                                                                |        |  |
| Mesh                              | DHCP Server                                                    |        |  |
| P D                               | DHCP Networks Leases Options Option Sets Vendor Classes Alerts |        |  |
| MPLS I                            |                                                                | (Clash |  |
| Routing 1                         |                                                                | Find   |  |
| System 1                          | Name / Interface Relay Lease Time Address Pool Add AR          | •      |  |
| Queues                            | dhop2 ether3.4P2 00.10.00 dhop.pool no                         |        |  |
| iles                              | dhcp3 wlan1 01:00:00 hs pool-1 no                              |        |  |
| Log                               |                                                                |        |  |
| RADIUS                            |                                                                |        |  |
| Tools ト                           |                                                                |        |  |
| New Terminal                      |                                                                |        |  |
| Make Supout.nf                    |                                                                |        |  |
| New WinBox                        |                                                                |        |  |
| Eat                               |                                                                |        |  |
|                                   |                                                                |        |  |
| Windows 1                         |                                                                |        |  |
|                                   |                                                                |        |  |
|                                   | 3 Rems (1 selected)                                            |        |  |
|                                   |                                                                |        |  |
|                                   |                                                                |        |  |
|                                   |                                                                |        |  |
|                                   |                                                                |        |  |

Gambar 11 Halaman DHCP Server

Selanjutnya melakukan konfigurasi DHCP server guna untuk memberikan ip kepada pengguna

jaringan internet secara otomatis.

| <b>e</b>   | Safe Mode     | Session: DC:2C:6E:8A:54:CD |                     |                          |                |                       |                 |                   |      |  |  |
|------------|---------------|----------------------------|---------------------|--------------------------|----------------|-----------------------|-----------------|-------------------|------|--|--|
| 20         | uick Set      |                            |                     |                          |                |                       |                 |                   |      |  |  |
| n c        | APeMAN        |                            |                     |                          |                |                       |                 |                   |      |  |  |
| = h        | terfaces      |                            |                     |                          |                |                       |                 |                   |      |  |  |
| D W        | freless       |                            |                     |                          |                |                       |                 |                   |      |  |  |
| B          | idge          |                            |                     |                          |                |                       |                 |                   |      |  |  |
| P          | PP            |                            |                     |                          |                |                       |                 |                   |      |  |  |
| - s        | witch         |                            |                     |                          |                |                       |                 |                   |      |  |  |
| M          | esh           |                            | Hotspot             |                          |                |                       |                 |                   |      |  |  |
| 45 IF      | 1             |                            | Server Profiler     | Users Liear Profilar     | Active Hoste   | P Bindings Samira I   | Poste Walled Ga | Maled Garden I    | liet |  |  |
| () M       | PLS 1         |                            | - Control - Control |                          | Picture Troats | Containings Service I | Vita Marco Ca   | den maled dardenn |      |  |  |
| 31 R       | outing h      |                            |                     |                          | Reset Counters | Reset All Counters    |                 |                   | Find |  |  |
| () S       | rstem h       |                            | Server              | / Name                   | Address        | MAC Address           | Profile         | Uptime            | -    |  |  |
| <b>e</b> 0 | ueues         |                            | Counters a          | nd limits for thai users |                |                       |                 | 00.00.00          |      |  |  |
| R I        | les           |                            | 😝 al                | umamapu                  |                |                       | default         | 00:36:53          |      |  |  |
| 1 La       | g             |                            | e al                | guru 1                   |                |                       | LIMIT-GURU      | 00:00:00          |      |  |  |
| R R        | ADIUS         |                            | ey ai               | siswa                    |                |                       | LIMIT-515       | 00:13:49          |      |  |  |
| 🗙 Ті       | nois l        |                            |                     |                          |                |                       |                 |                   |      |  |  |
| en N       | ew Terminal   |                            |                     |                          |                |                       |                 |                   |      |  |  |
| M          | ake Supout nf |                            |                     |                          |                |                       |                 |                   |      |  |  |
| O N        | ew WinBox     |                            |                     |                          |                |                       |                 |                   |      |  |  |
| E 🔝        | đ             |                            |                     |                          |                |                       |                 |                   |      |  |  |
|            |               |                            |                     |                          |                |                       |                 |                   |      |  |  |
| - W        | findows 11    |                            |                     |                          |                |                       |                 |                   |      |  |  |
|            |               |                            |                     |                          |                |                       |                 |                   |      |  |  |
|            |               |                            | 4 tems              |                          |                |                       |                 |                   |      |  |  |
|            |               |                            |                     |                          |                |                       |                 |                   |      |  |  |
|            |               |                            |                     |                          |                |                       |                 |                   |      |  |  |
|            |               |                            |                     |                          |                |                       |                 |                   |      |  |  |
|            |               |                            |                     |                          |                |                       |                 |                   |      |  |  |
|            |               |                            |                     |                          |                |                       |                 |                   |      |  |  |

Gambar 12 Halaman Settingan User

Halaman pengguna ini berfungsi untuk login ketika mengakses jaringan hotspot dengan memasukkan Username dan Password yang diberikan oleh operator sekolah.

| <ul> <li>✓ Dack Set</li> <li>✓ Cache Ads Set</li> <li>✓ Cache Adverse</li> <li>✓ Wreites</li> <li>✓ Wreites</li> <li>✓ Wreites</li> <li>✓ Setad</li> <li>✓ Setad</li> <li>✓ Endéde</li> <li>✓ Endédee</li> <li>✓ Endéde</li> <li>✓ Endéde</li> <li>✓</li></ul>                                                                                                    | <ul> <li>Safe Mode Session: DC:2C:6E:8A:54:CD</li> </ul> |                                            |                |  |  |
|----------------------------------------------------------------------------------------------------|----------------------------------------------------------|--------------------------------------------|----------------|--|--|
| CANAM  Fordaces  PP  Second  Second                                                                                                    | Quick Set                                                |                                            |                |  |  |
| Indiana         Verdesa         Verdesa         Status         Lakaces         Status         Lakaces         Status         Lakaces         Status         Lakaces         Status         Lakaces         Verdences         Status         Lakaces         Verdences         Verdences                                                                                                    | CAPsMAN                                                  |                                            |                |  |  |
| Weise         Weis howy Settings         Image: Status         Image: Status         Image: Stat                                                                                                    | Interfaces                                               |                                            |                |  |  |
| K doge     Gerver Statu Lookup Insta Refeates     OK       Gerver Statu Lookup Insta Refeates     OK       Gerver Statu Lookup Insta Refeates     OK       Gerver Statu Lookup Insta Refeates     OK       Gerver Statu Lookup Insta Refeates     OK       Gerver Statu Lookup Insta Refeates     OK       Gerver Statu Lookup Insta Refeates     OK       File     Patt Hong Pat       Goode     Peer Forg.       File     Cade Administrator       Good     Cade Administrator       File     Cade Oper Stell       File     Cade Oper Stell       Max Cade Oper Stell     Diet       Marc Cade Oper Stell     OK       Oper Termal     Max Cade Oper Stell       Marc Stell     OC       Ger Marc     Max Stell Oper Stell                                                                                                    | Wireless                                                 | Web Prov Settinge                          |                |  |  |
| Arrow Port     Concide     Status     Concide     Concide       Status     Interfix     Reference     OX       Status     Interfix     Concide       Status     Interfix     Concide       Status     Interfix     Concide       Status     Interfix     Concide       Status     Interfix     Concide       Status     Interfix     Concide       Status     Interfix     Concide       Status     Interfix     Concide       Status     Interfix     Concide       Status     Interfix     Concide       Status     Paret Propro     Interfix       Paret Propro     Interfix     Concel       Status     Interfix     Interfix       Status     Interfix     Interfix       Status     Interfix     Interfix       Status     Interfix     Interfix       Status     Interfix     Interfix       Status     Interfix     Interfix       Status     Interfix     Interfix       Status     Interfix     Interfix       Status     Interfix     Interfix       Status     Interfix     Interfix       Status     Interfix     Interfix                                                                                                    | Bridge                                                   |                                            |                |  |  |
| 2: Sinch<br>2: Sinch<br>2: Sin | PPP                                                      | General Status Lookups Inserts Refreshes   | ОК             |  |  |
| I Man         Sic. Addess:           Acopy           Acopy                      Acopy              Beat 1000               Beat 1000               Beat 1000               Beat 1000               Acopy               Acoey               Acoey               Acoey               Beat 1000               Acces               Acces               Acces               Acces               Acces               Acces               Acces               Acces               Acces               Acces               Acces               Correctors             Carbe Charbes               Beat 1000               Max Carb Size (DMB              Acces               Carbe Charbes               Dest               Carbe Charbes               Carbe Charbes               Carbe Charbes             Carbe Charbes             Carbe Charbes             Carbe Charbes             Carbe Charbes             Carbe Charbes             Carbe Charbes             Carbe Charbes             Carbe Charbes             Carbe                                                                                                    | Switch                                                   | <ul> <li>Enabled</li> </ul>                | Cancel         |  |  |
| Image: Port (5000)     Image: Port (5000)     Image: Port (5000)       Routing     Image: Port (5000)     Image: Port (5000)       Routing     Image: Port (5000)     Image: Port (5000)       System     Parent Propr Port (5000)     Image: Port (5000)       Routing     Parent Propr Port (5000)     Image: Port (5000)       Routing     Cache Administratic (friendene 158ge: Port (5000)     Image: Port (5000)       Routing     Image: Port (5000)     Image: Port (5000)       Routing     Image: Port (5000)     Image: Port (5000)       Routing     Image: Port (5000)     Image: Port (5000)       New Yearnal     Image: Port (5000)     Image: Port (5000)       New Yearnal     Image: Port (5000)     Image: Port (5000)       New Yearnal     Image: Port (5000)     Image: Port (5000)       New Yearnal     Image: Port (5000)     Image: Port (5000)       New Yearnal     Image: Port (5000)     Image: Port (5000)       New Yearnal     Image: Port (5000)     Image: Port (5000)       New Yearnal     Image: Port (5000)     Image: Port (5000)       New Yearnal     Image: Port (5000)     Image: Port (5000)       New Yearnal     Image: Port (5000)     Image: Port (5000)       New Yearnal     Image: Port (5000)     Image: Port (5000)       New Yearna     Image: Port                                                                                                    | Mesh                                                     | Src. Address: :::                          | Apply          |  |  |
| Anchang     Ancrymous       System     Parent Phany       System     Parent Phany       Datases     Parent Phany       Res     Code Annuantator<br>(rfoment 1%Bymal com)       RAUUS     Max. Code Sate: [criteted]       RAUUS     Max. Code Sate: [criteted]       New Termal     Go Code Annuantator<br>(rfoment 1%Bymal com)       New Termal     Go Code Code On Dak       New Stern Corrections     600       Dev Webox     Max. Server Corrections       Ed     Max Sate Code Code                                                                                                    | MPLC b                                                   | Port: 8080 🗢                               |                |  |  |
| Facuation     Parent Proop Part     Parent Proop Part     Parent Proop Part       Cache     Parent Proop Part     Cache       Log     Cache Administrator informent 198 yraal com     Cache       Log     Cache Administrator informent 198 yraal com     Cache       Vir Addition     Max Cache Size     Vir Administrator       Max Cache Size     Vir Administrator     Cache       Vir Addition     Max Cache Size     Vir Administrator       Max Cache Size     Vir Administrator     Cache Conscions       Vir Max     Cache Conscions     Cache Conscions       Dew Wroßen     Max Cache Size     Cache Conscions       De Max     Max Cache Size     Cache Conscions                                                                                                    | Parties b                                                | Anonymous                                  | GearCache      |  |  |
| Danes     Faret 1007     Acces       Res     Cache Administrator     Cache Administrator       Log     Cache Administrator     Dect       RADUS     Mac. Cache Size: (critetid     Cache       New Temal     Cache Operations     Cache Operations       New Temal     Cache Corrections     Cache Operations       New Temal     Cache Corrections     Cache Operations       New Temal     Mac. Cache Size: (critetid     Cache Operations       New Temal     Mac. Cache Corrections     Cache Corrections       New Temal     Mac. Serve Corrections: (500     Cache Corrections: (500                                                                                                    | Sustam 1                                                 |                                            | Reset HTML     |  |  |
| Files     Cache Administrative     Cache Administrative       Log     Cache Administrative     Files       Log     Cache Administrative     Files       PADUIS     Max. Cache State: Limited     Files       K Toda     Files     Exacte Contents       New Terminal     Cache Contextons: (600     Cache Contextons: (500       New Window     Max. Saver Contextons: (500     Cache Contextons: (500                                                                                                    | Queues                                                   | Parent Proxy:                              | Access         |  |  |
| Log     Code Administrator (reformen 198gmal.com)       RADUS     Max. Cache State. (initiated)       Tota     Max. Cache State. (initiated)       New Termal     Kes       New Termal     Cache Contexton       New Termal     Max. Cache State. (initiated)       New Termal     Cache Contexton       New Termal     Max. Cache State. (initiated)       New Termal     Max. Cache Contexton       Bat     Max. State Contexton; (50)                                                                                                    | Files                                                    | Parent Proxy Port:                         | Cache          |  |  |
| If RADIUS         Max. Cache Size: Linimited         If KB           K, Tools         Max. Cache Size: ZMB         KB           Make Sizes: ZMB         KB         Corrections           Make Sizes: ZMB         KB         Corrections           Make Sizes: ZMB         KB         Corrections           Make Sizes: ZMB         KB         Corrections           Make Sizes: ZMB         KB         Corrections           Max. Clark Corrections: 600         Corrections         Corrections           E Get         Max. Sizes: Corrections: 600         Corrections                                                                                                    | Log                                                      | Cache Administrator: informens19@gmail.com | Direct         |  |  |
| Koto         Max Cache Object Size         2246         Cache Contention           Mark Support iff         Iff Acts On Dak         Cache Contention         Cache Contention           Mark Support iff         Max. Carrie Contentions         E00         Cache Contention           Betw         Max. Super Contentions         E00         Cache Contentions                                                                                                    | RADIUS                                                   | Max. Cache Size: unlimited ¥ KB            |                |  |  |
| Name         Form         Cache Contents         Cache Contents           > Mex         Sport         Galary         Cache Contents         Cache Contents           > Mex         Nex         Cache Contents         Contents         Cache Contents           > Mex         Nex         Contents         Contents         Contents           > Mex         Nex         Contents         Contents         Contents           > Mex         Nex         Contents         Contents         Contents                                                                                                    | Tools P                                                  | Max Cache Object Size: 2048 KiB            | Connections    |  |  |
| New Spot.nf     New WinBox     Ext Connections (600     Ext Connections (600     Ext Connections (600                                                                                                    | New Terminal                                             | Cache On Disk                              | Cache Contents |  |  |
| New Windox     Max. Clert Connections: (600     Concentrations: (600     Concentrations: (6                                                                                                    | Make Supout of                                           |                                            |                |  |  |
| Max. Server Connections: 600                                                                                                    | / New WinBox                                             | Max. Client Connections: 600               |                |  |  |
|                                                                                                    | Ext                                                      | Max. Server Connections: 600               |                |  |  |
| Max Fresh Time: 3d 00:00:00                                                                                                    | Mindow N                                                 | Max Fresh Time: 3d 00:00:00                |                |  |  |
| Vindows 1                                                                                                    | wnoows                                                   | Serialize Connections                      |                |  |  |
| Aways From Cache                                                                                                    |                                                          | Always From Cache                          |                |  |  |
| Cache HL DSCP (TOS): 4                                                                                                    |                                                          | Cache Hit DSCP (TOS): 4                    |                |  |  |
| Cache Path: (web-proxy 🛛 🐨                                                                                                    |                                                          |                                            |                |  |  |
|                                                                                                    |                                                          | Cache Path: web-proxy 🗧                    |                |  |  |

Gambar 13 Halaman Settingan Web Proxy

Selanjutnya, konfigurasikan web proxy untuk bertindak sebagai cache konten web yang disimpan di memori MikroTik. Konten ini akan digunakan kembali setiap kali ada permintaan atas konten tersebut lagi.

|                | Session: DC:2C:6E:8A:54:CD |           |             |                |               |              |                   |              |              |           |           |          |         |         |           |         |     |
|----------------|----------------------------|-----------|-------------|----------------|---------------|--------------|-------------------|--------------|--------------|-----------|-----------|----------|---------|---------|-----------|---------|-----|
| Quick Set      |                            |           |             |                |               |              |                   |              |              |           |           |          |         |         |           |         |     |
| CAPSMAN        |                            |           |             |                |               |              |                   |              |              |           |           |          |         |         |           |         |     |
| Interfaces     |                            |           |             |                |               |              |                   |              |              |           |           |          |         |         |           |         |     |
| Wireless       |                            |           |             |                |               |              |                   |              |              |           |           |          |         |         |           |         |     |
| Bridge         |                            |           |             |                |               |              |                   |              |              |           |           |          |         |         |           |         |     |
| PPP            |                            |           |             |                |               |              |                   |              |              |           |           |          |         |         |           |         |     |
| Switch         |                            |           |             |                |               |              |                   |              |              |           |           |          |         |         |           |         |     |
| Mesh           |                            | Firewall  |             |                |               |              |                   |              |              |           |           |          |         |         |           | [       | ×   |
| E IP           |                            | Direct Da | NAT         | Manufa         | Constan D     | ete Come     | Address Die       |              | Desta a a la |           |           |          |         |         |           |         |     |
| MPLS N         |                            | riter nu  | les nort    | Mangle r       | naw service r | ons Conner   | Johns Address Lis | ts Layer / 1 | FIOLOCOIS    |           |           |          |         |         |           |         | -   |
| Routing        |                            | + -       | 🖌 🛪         |                | C Reset Cou   | nters (OR    | eset All Counters |              |              |           |           |          |         | Find    | al        |         | Ŧ   |
| System         |                            | #         | Action      | Chain          | Src. Address  | Dst. Address | Proto Src. Port   | Dst. Port    | In. Inter.   | Out. Int. | In. Inter | Out. Int | Src. Ad | Dst. Ad | Bytes     | Packets |     |
| Queues         |                            | 3 D       | redir.      | . hotspot      |               |              | 6 (tcp)           | 53           |              |           |           |          |         |         | 08        | (       | •   |
| Files          |                            | 4 D       | all redir.  | . hotspot      |               |              | 6 (tcp)           | 443          |              |           |           |          |         |         | 4380 B    | 8.      |     |
| log            |                            | 6 D       | iump        | hotspot        |               |              | 6 (tcp)           | 445          |              |           |           |          |         |         | 20.1 KiB  | 355     |     |
| PADILIS        |                            | 7 D       | 🔁 jump      | hotspot        |               |              | 6 (tcp)           |              |              |           |           |          |         |         | 59.0 KiB  | 1 077   | 7   |
| Teels          |                            | 8 D       | redir.      | . hs-unauth    |               |              | 6 (tcp)           | 80           |              |           |           |          |         |         | 2860 B    | 4       |     |
| Tools          |                            | 10 D      | til redir.  | heanauth       |               |              | 6 (tcp)           | 3128         |              |           |           |          |         |         | 08        |         | - 1 |
| a New Terminal |                            | 11 D      | Ci iump     | hs-unauth      |               |              | 6 (tcp)           | 25           |              |           |           |          |         |         | 0 8       | (       | 5   |
| Make Supout If |                            | 12 D      | till redir. | . hs-auth      |               |              | 6 (tcp)           |              |              |           |           |          |         |         | 0 B       | (       | 5   |
| New WinBox     |                            | 13 D      | 🔁 jump      | hs-auth        |               |              | 6 (tcp)           | 25           |              |           |           |          |         |         | 0 B       | (       |     |
| d Exit         |                            | ::: plac  | e hotspot   | rules here     |               |              |                   |              |              |           |           |          |         |         | 0.0       |         |     |
|                |                            | 14 A      | bas         | srcnat         |               |              |                   |              |              | ether1    |           |          |         |         | 654 9 KiB | 3 909   |     |
| Windows        |                            | ::: mas   | squerade h  | otspot network | ç             |              | 1                 |              |              | 66 fer 1  |           | -        |         | -       | 001.0110  |         |     |
|                |                            | 16        | t mas.      | srcnat         | 192.168.30    |              |                   |              |              |           |           |          |         |         | 112 B     |         | 2   |
|                |                            | 17 D      | til redir   | . hs-unauth    |               |              | 6 (tcp)           | 443          | wian1        |           |           |          |         |         | 16.7 KiB  | 299     | •   |

Gambar 14 Halaman Settingan NAT

Selanjutnya konfigurasikan pengaturan NAT untuk mengamankan jaringan dan menerjemahkan alamat IP *privat* seolah-olah mengakses alamat host di internet menggunakan IP *publik*.

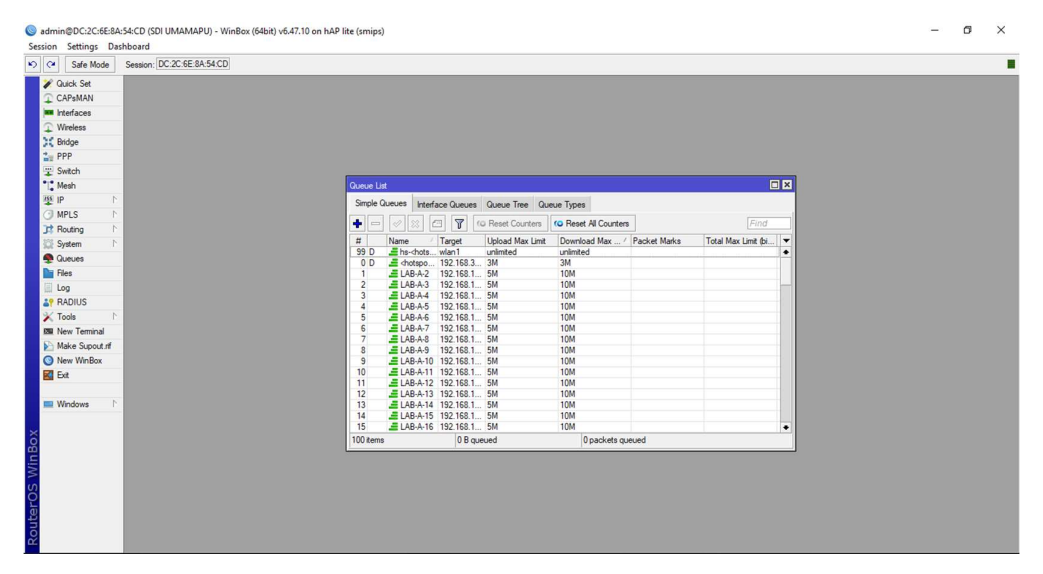

Gambar 15 Halaman Pembagian Bandwidth

Selanjutnya melakukan pembagian *bandwidth* untuk setiap *interface* yakni untuk *Access Point1 5/10M*, *Access Point2 5/5M*, *Wlan 3/3M*.

Kenudian buka web browser dan ketik *www.sdiumamapu.net* Setelah itu login menggunakan akun admin dan masukkan password. Terakhir, lanjutkan dengan login

Gambar 16 Tampilan Login Hotspot

Inilah tampilan awal halaman login HOTSPOT SDI UMAMAPU, dimana siswa/guru akan memasukkan username dan password yang diberikan oleh operator.

×

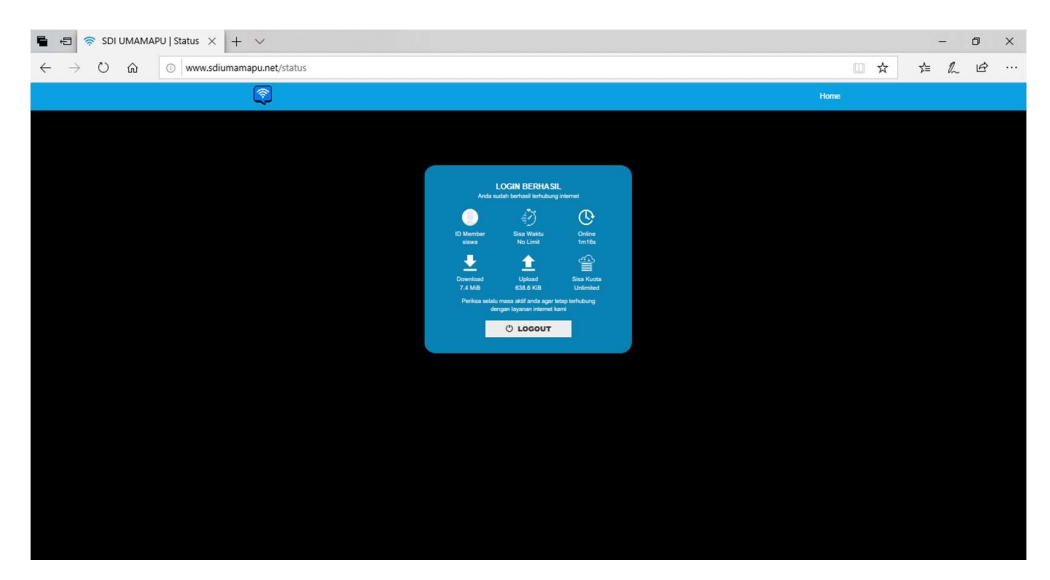

Gambar 17 Tampilan Setelah Login

Pada gambar 17 dijelaskan tentang halaman setelah berhasil login ke jaringan hotspot.

# ٥ ▲ "Wi-Fi File Edit View Go Capture Analyze Statistics Telephony Tools Help Start Destination Protoci Length Field Protoci Length Field Protoci Length Field Protoci Length Field Protoci Length Field Protoci Length Field Protoci Length Field Protoci Length Field Protoci Length Field Protoci Length Field Protoci Length Field Protoci Length Field Field Field Field Field Field Field Field Field Field Field Field Field Field Field Field Field Field Field Field Field Field Field Field Field Field Field Field Field Field Field Field Field Field Field Field Field Field Field Field Field Field Field Field Field Field Field Field Field Fie $\begin{array}{c} \mbox{ff ff ff ff ff ff 10 6.3 C cl 20 f 80 00 45 00 \\ \mbox{obs} 55 cd 40 80 81 11 55 cd 20 f 80 00 45 00 \\ \mbox{obs} 55 cd 40 81 11 62 as f1 cd 80 \\ \mbox{obs} 55 cd 40 81 11 62 as f1 cd 80 \\ \mbox{obs} 11 62 as f1 cd 80 \\ \mbox{obs} 11 6$ ····· x···· EMEBFAF EEPFACNE DOIDBDAE NELFCDJC A- FHEPF CELEHFCE PFFFACAC ACACACAC ABN- SMB 00b0 00c0 00d0 ○ 2 wireshark\_Wi-FiG619X1.pcapng Packets: 640 · Displayed: 640 (100.0%) Profile: Default

#### 2. Pengukuran QoS Sebelum Implementasi

| Details                |                                      |                                   |                 |                             |      |     |
|------------------------|--------------------------------------|-----------------------------------|-----------------|-----------------------------|------|-----|
| File                   |                                      |                                   |                 |                             |      |     |
| Name:                  | C: Users\ACER\AppData\Local\Temp]    | wireshark Wi-FiG619X1.pcapng      |                 |                             |      |     |
| Length:                | 445 kB                               |                                   |                 |                             |      |     |
| Hash (SHA256):         | 4c83dcc990e743fb19189b5ba93da68      | 227b695f75441566f8df61c8820c00093 |                 |                             |      |     |
| Hash (RIPEMD 160):     | e8725d3fd1d746b90569714a944b83       | 5563d8f926                        |                 |                             |      |     |
| Hash (SHA 1):          | 87ba8d50754827925455f1792e6502       | 12807d09b6                        |                 |                             |      |     |
| Format:                | Wireshark/ pcapng                    |                                   |                 |                             |      |     |
| Encapsulation:         | Ethernet                             |                                   |                 |                             |      |     |
| Time                   |                                      |                                   |                 |                             |      |     |
| First packet:          | 2023-01-11 20:03:37                  |                                   |                 |                             |      |     |
| Last nacket:           | 2023-01-11 20:05:10                  |                                   |                 |                             |      |     |
| Elapsed:               | 00:01:33                             |                                   |                 |                             |      |     |
| Capture                |                                      |                                   |                 |                             |      |     |
| Hardware:              | Intel(R) Celeron(R) N4000 CPU @ 1.1  | 0GHz (with SSE4.2)                |                 |                             |      |     |
| OS:                    | 64-bit Windows 10 (1809), build 1776 | 3                                 |                 |                             |      |     |
| Application:           | Dumpcap (Wireshark) 4.0.2 (v4.0.2-0  | -g415456d13370)                   |                 |                             |      |     |
| Interfaces             |                                      |                                   |                 |                             |      |     |
| Interface              | Dropped packets                      | Capture filter                    | Link type       | Packet size limit (snaplen) |      |     |
| Wi-Fi                  | 0 (0.0%)                             | none                              | Ethernet        | 262144 bytes                |      |     |
| Statistics             |                                      |                                   |                 |                             |      |     |
| Measurement            | Captured                             |                                   | Displayed       | Marked                      |      |     |
| Packets                | 640                                  |                                   | 640 (100.0%)    | -                           |      |     |
| Time span, s           | 93.426                               |                                   | 93.426          | -                           |      |     |
| Average pps            | 6.9                                  |                                   | 6.9             | -                           |      | . 1 |
| Average packet size, B | 661                                  |                                   | 661             | -                           |      |     |
| Bytes                  | 423201                               |                                   | 423201 (100.0%) | 0                           |      |     |
| Average bytes/s        | 4529                                 |                                   | 4529            | -                           |      |     |
| <                      |                                      |                                   |                 |                             |      | >   |
| Capture file comments  |                                      |                                   |                 |                             |      | _   |
| Capture file comments  |                                      |                                   |                 |                             | <br> |     |
|                        |                                      |                                   |                 |                             |      |     |

Gambar 18 Pengukuran QoS Sebelum Implementasi

Pada pengukuran QoS (Quality of Service) sebelum implementasi, mendapatkan throughput 36,238 kbit/s (Kbps), packet loss 1,3%, rata-rata delay 0,389072 detik.

Throughput = Jumlah Data / Jumlah Waktu = 423,201 / 93,426=  $452,979,898 \ge 8$ = 36,238 Kbit/s (Kbps)Packet Loss = (packet hilang / total packet)  $\ge 100\%$ =  $(465 / 470) \ge 100\%$ =  $1,29 \ge 100\%$ = 1,3%Rata- rata *delay* = Total delay / total packet

= 1208 / 470

= 0,389072 Detik

#### 3. Pengukuran QoS Sesudah Implementasi

|                                                                                                    | *Wi-Fi                             |                     |                                                           |                                |                                              |                  |                                                                                                    |                                                    |                               | - 0          | >         |
|----------------------------------------------------------------------------------------------------|------------------------------------|---------------------|-----------------------------------------------------------|--------------------------------|----------------------------------------------|------------------|----------------------------------------------------------------------------------------------------|----------------------------------------------------|-------------------------------|--------------|-----------|
|                                                                                                    | le Edit View Go                    | Capture Analyze Sta | stistics Telephony Wireles                                | is Tools H                     | elp                                          |                  |                                                                                                    |                                                    |                               |              |           |
|                                                                                                    | ( 🔳 🔬 💿 🛄 🛅                        | X 🖸 ९ 👄 🕾 🗄         | ં ? 🔬 🛄 લ લ                                               | Q. II                          |                                              |                  |                                                                                                    |                                                    |                               |              | -         |
| 10000       1000000000000000000000000000000000000                                                                                                    | Apply a display filter <0          | Ctrl-/>             | Destination                                               | Destand                        | Langth Jafe                                  |                  |                                                                                                    |                                                    |                               |              | 1         |
| 11000       201000       2010000       20100000000000000000000000000000000000                                                                                                    | 11998 357.838417                   | 192.168.30.88       | 118.98.93.73                                              | TCP                            | 54 50352 → 80 [ACK] S                        | Seg=1 Ack        | =1 Win=66560 Len=0                                                                                                    |                                                    |                               |              |           |
| With Mark 1000000000000000000000000000000000000                                                                                                    | 11999 357.838991                   | 192.168.30.88       | 118.98.93.73                                              | HTTP                           | 186 GET /ncc.txt HTTP/                       | /1.1             | Second Relation of the second second s |                                                    |                               |              |           |
|                                                                                                    | 12000 357.869511                   | 5.62.53.107         | 192.168.30.88                                             | TCP                            | 54 443 → 50351 [FIN,                         | ACK] Seq         | =3965 Ack=18118 Win=6041                                                                                                    | 16 Len=0                                           |                               |              |           |
| 1333       133.91.91.91.91.91.91.91.91.91.91.91.91.91.                                                                                                    | 12001 357.889995                   | 118.98.93.73        | 192.168.30.88                                             | TCP                            | 54 80 → 50352 [ACK] S                        | Seg=1 Ack        | =133 Win=64128 Len=0                                                                                                    | 1=0                                                |                               |              |           |
|                                                                                                    | 12003 357.884519                   | 118.98.93.73        | 192.168.30.88                                             | HTTP                           | 205 HTTP/1.1 200 OK (                        | (text/htm        | 1)                                                                                                    |                                                    |                               |              |           |
| with the second second se                                                                                                    | 12004 357.885291                   | 192.168.30.88       | 118.98.93.73                                              | TCP                            | 54 50352 → 80 [FIN, A                        | ACK] Seq=        | 133 Ack=152 Win=66560 Le                                                                                                    | en=0                                               |                               |              |           |
| No. 2012 10 21 21 21 21 21 21 21 21 21 21 21 21 21                                                                                                    | 12005 357.931416                   | 118.98.93.73        | 192.168.30.88                                             | TCP                            | 54 50352 + 80 [ACK] 5                        | Seg=134 A        | 152 ACK=134 W1N=64128 Le                                                                                                    | en=0                                               |                               |              |           |
| 1248       125.111.11       000       13       31.414.44       000       13       144.44       1000       10.414.11       10.414.11       10.414.11       10.414.11       10.414.11       10.414.11       10.414.11       10.414.11       10.414.11       10.414.11       10.414.11       10.414.11       10.414.11       10.414.11       10.414.11       10.414.11       10.414.11       10.414.11       10.414.11       10.414.11       10.414.11       10.414.11       10.414.11       10.414.11       10.414.11       10.414.11       10.414.11       10.414.11       10.414.11       10.414.11       10.414.11       10.414.11       10.414.11       10.414.11       10.414.11       10.414.11       10.414.11       10.414.11       10.414.11       10.414.11       10.414.11       10.414.11       10.414.11       10.414.11       10.414.11       10.414.11       10.414.11       10.414.11       10.414.11       10.414.11       10.414.11       10.414.11       10.414.11       10.414.11       10.414.11       10.414.11       10.414.11       10.414.11       10.414.11       10.414.11       10.414.11       10.414.11       10.414.11       10.414.11       10.414.11       10.414.11       10.414.11       10.414.11       10.414.11       10.414.11       10.414.11       10.414.11       10.414.11       10.                                                                                                    | 12007 358.082171                   | 192.168.30.88       | 5.62.53.241                                               | TCP                            | 85 [TCP Retransmissio                        | on] 50350        | → 443 [FIN, PSH, ACK] 9                                                                                                    | 5eq=1139 Ack=5383 Win=6650                         | 60 Len=31                     |              |           |
| 1 200 200 200 200 200 200 200 200 200 20                                                                                                    | 12008 358.231914                   | 192.168.30.88       | 192.168.1.1                                               | DNS                            | 83 Standard query 0x7                        | 7d2b A hn        | s-legacy.sb.avast.com                                                                                                    | and any count advantages a                         |                               |              | -         |
| 1211 123 0.21 0.21 0.21 0.21 0.21 0.21 0.21 0.21                                                                                                    | 12009 358.252775                   | 192.168.30.88       | 77.234.45.231                                             | TCP                            | 66 50353 + 443 [SYN]                         | Seg=0 Wi         | n=64240 Len=0 MSS=1460 1                                                                                                    | S=256 SACK PERM                                    | nsi.tt.avast.com A 7          | /.234.45.231 | -         |
| 1211 2312,312,312,312,010       100       1413 335       100       1413 335       100       1413 335       100       1413 335       100       1413 335       100       1413 335       100       1413 335       110       1413 335       110       1413 355       111       1413 355       111       1413 355       111       1413 355       111       1413 355       111       1413 355       111       1413 355       111       1413 355       111       1413 355       111       1413 355       111       1413 355       111       1413 355       111       1413 355       111       1413 355       111       1413 355       111       1413 355       1415 355       1415 355       1415 355       1415 355       1415 355       1415 355       1415 355       1415 355       1415 355       1415 355       1415 355       1415 355       1415 355       1415 355       1415 355       1415 355       1415 355       1415 355       1415 355       1415 355       1415 355       1415 355       1415 355       1415 355       1415 355       1415 355       1415 355       1415 355       1415 355       1415 355       1415 355       1415 355       1415 355       1415 355       1415 355       1415 355       1415 355       1415 355       1415 355       1415 3                                                                                                    | 12011 358.339619                   | 5.62.53.241         | 192.168.30.88                                             | TCP                            | 54 443 → 50350 [FIN,                         | ACK] Seq         | =5383 Ack=1171 Win=32000                                                                                                    | ð Len=0                                            |                               |              |           |
| 1011 0010011 0010011 0010011 0010011 001001                                                                                                    | 12012 358.340269                   | 192.168.30.88       | 5.62.53.241                                               | TCP                            | 54 50350 + 443 [ACK]                         | Seq=1171         | Ack=5384 Win=66560 Len=                                                                                                    | =0                                                 |                               |              | _         |
| Tree is 133 bytes on uice (2122 bits), 335 bytes ceptured (2122 bits), on iterface bwerd         Image: 1 + 0 + 0 + 0 + 0 + 0 + 0 + 0 + 0 + 0 +                                                                                                    | 12013 358.524811                   | 77.234.45.231       | 192.168.30.88<br>77 334 45 331                            | TCP                            | 62 443 → 50353 [SYN,<br>54 50353 → 443 [ACV] | ACK] Seq         | =0 Ack=1 Win=20440 Len=0                                                                                                    | 0 MSS=1452 WS=8192                                 |                               |              |           |
| themest         themest         the state is based on the state is a state is a based on the state is a state is a state is                                                                                                    | Frame 1: 1514 byte                 | es on wire (12112 b | its), 1514 bytes captur                                   | ed (12112                      | oits) on interface \Devic                    | 0000 1           | 0 63 c8 c1 02 0f dc 2c                                                                                                    | 6e 8a 54 cd 08 00 45 00                            | · c · · · · , n · T · · · E · |              |           |
| Termet Protected Version 4, pers 0, 0, 4, 6, 7, 6rt 1, 52, 25, 25, 25, 25, 27, 27, 20, 20, 20, 27, 27, 20, 20, 20, 20, 27, 27, 20, 20, 20, 20, 20, 20, 20, 20, 20, 20                                                                                                    | Ethernet II, Src:                  | Routerbo_8a:54:cd   | (dc:2c:6e:8a:54:cd), Ds                                   | t: LiteonTe                    | e_c1:02:0f (10:63:c8:c1:0                    | 0010 0           | 5 dc 02 74 00 00 40 11                                                                                                    | 72 9e 00 00 00 00 ff ff                            | t.@. r                        |              |           |
| With VIEW TOUR NOT NOT NOT NOT NOT NOT NOT NOT NOT NOT                                                                                                    | Internet Protocol                  | Version 4, Src: 0.0 | 0.0.0, Dst: 255.255.255                                   | . 255                          |                                              | 0030 5           | 4 cd 10 63 c8 c1 02 0f                                                                                                    | 0f 90 47 62 00 00 a2 bf                            | T                             |              |           |
|                                                                                                    | MikroTik MAC-Telne                 | et Protocol         | JOI, USE FOIC. J1417                                      |                                |                                              | 0040 2           | d df a8 32 e6 8e 6e 1d                                                                                                    | 5e f0 04 cb 3c 23 8c 37                            | 2n- ^<#-7                     |              |           |
|                                                                                                    |                                    |                     |                                                           |                                |                                              | 0060 6           | e 1a 56 cd 0a 90 9e 6c                                                                                                    | eb e3 e5 c1 ea 16 d7 51                            | n · V · · · · 1 · · · · · · Q |              |           |
| Image: State of the state of the s                                                                                                    |                                    |                     |                                                           |                                |                                              | 0070 a           | 0 96 a3 59 6d a1 97 7f                                                                                                    | c9 a7 ce 65 a1 5c b3 78                            | Ym ··· · e· \· x              |              |           |
| * verbal         C. User VLCX VecCub Lool Term         Produce         - 0           * verbal         C. User VLCX VecCub Lool Term         Produce         - 0           * verbal         C. User VLCX VecCub Lool Term         - 0           * verbal         - 0         - 0           * verbal         - 0         - 0           * tradet         - 0         - 0           * tradet         - 0         - 0           * tradet         - 0         - 0                                                                                                    |                                    |                     |                                                           |                                |                                              | 0090 e           | e 26 84 a9 7d 2c 03 85                                                                                                    | c0 97 1f 05 ec 36 af a4                            | ·&··},·····6··                |              |           |
| ***         ************************************                                                                                                    |                                    |                     |                                                           |                                |                                              | 00a0 c           | e 03 e3 10 0e 7c 37 ff                                                                                                    | ff b1 b0 4b 24 51 98 bf                            | ·····  7· ··· K\$Q··          |              |           |
|                                                                                                    |                                    |                     |                                                           |                                |                                              | 0000 d           | c 08 49 b4 aa c9 f5 6d                                                                                                    | 27 e3 17 d1 46 8c 40 b4                            |                               |              |           |
|                                                                                                    |                                    |                     |                                                           |                                |                                              | 0000 d           | a 3c b4 ed 95 ea eb 6b                                                                                                    | a9 cb df d3 4b ee a1 c6                            | ·<····k ····K···              |              |           |
|                                                                                                    |                                    |                     |                                                           |                                |                                              | 00e0 D<br>00f0 7 | 7 97 e2 33 e1 75 4d a6                                                                                                    | eb 53 db ab a3 00 0b a4                            | w-3-uM-S                      |              |           |
|                                                                                                    |                                    |                     |                                                           |                                |                                              | 0100 7           | 3 5a f9 26 ea 4d 69 90                                                                                                    | 64 b2 46 17 6c bb 0b ed                            | sZ-&-Mi- d-F-1                |              |           |
| Image: Section of the section of the secting of the secting of the sectin                                                                                                    |                                    |                     |                                                           |                                |                                              | 0110 0           | 4 7c 53 dc 0a 12 ce a4                                                                                                    | et 16 67 5a c1 30 54 c7<br>82 f0 aa f9 b0 53 c7 cc | . ss.                         |              |           |
| P         Peddets         Disk         Peddets         Disk         Peddets         Disk           Mrethark - Capture File Properties - Wi-Fi         -         -         0           Mrethark - Capture File Properties - Wi-Fi         -         0           Mrethark - Capture File Properties - Wi-Fi         -         0           Mrethark - Capture File Properties - Wi-Fi         -         0           Mrethark - Capture File Properties - Wi-Fi         -         0           Mrethark - Capture File Properties - Wi-Fi         -         0           Mrethark - Capture File Properties - Wi-Fi         -         0           Mrethark - Capture File Properties - Wi-File Properties - Wi-File Properies - Wi-File Properies - Wi-File Properties - Wi-File Properties - Wi-File Properties - Wi-File Properties - Wi-File Properies - Wi-File Properies - Wi                                                                                                    |                                    |                     |                                                           |                                | >                                            | 0130 <b>a</b>    | 7 5e 96 be dd bf 67 cd                                                                                                    | e6 80 72 15 06 3c b5 ef                            | ·*····g· ····<··              |              |           |
| Number 1. Capture File Properties - W.F.         - 0           tak           amment         Capture File Properties - W.F.           Wind Mod 2003         Wind Mod 2003         Wind Wind Mod 2003         Wind Wind Mod 2003 <th>wreshark_wi+iFa</th> <th>ssur 1.pcapng</th> <th></th> <th></th> <th></th> <th></th> <th></th> <th>Packets: 12028 · Displayed: 1202</th> <th>28 (100.0%)</th> <th>   Pro</th> <th>onie: Det</th>                                                                                                    | wreshark_wi+iFa                    | ssur 1.pcapng       |                                                           |                                |                                              |                  |                                                                                                    | Packets: 12028 · Displayed: 1202                   | 28 (100.0%)                   | Pro          | onie: Det |
| Table 138         Control 138           Marcel (PM220)         PSees 73579449120-469716466493 1920-469         Seis 67.002716466         Seis 67.002716466         Seis 70.0271646         Seis 70.0271646         Seis 70.0271646         Seis 70.0271646         Seis 70.0271646         Seis 70.027164         Seis 70.027164                                                                                                    | etails                             | ropenes with        | Cullinger ACED MonDatali agali                            | Tomoluikashask                 | W.EHPWIY1 econe                              |                  |                                                                                                    |                                                    |                               |              |           |
| ten (%125), f f f sea 1733393488366 (11 %4 19 180746%962 (20 db 8 1 k5 m 7b 237.bs 2)<br>wind (12507) (10 cb 7b 7b 4) 130648366 (13 20 db 8 1 300 db 7b 8 1 300 db 7b 8 100 db 7b 8 100 db 7b 8 100 db                                                                                 | Length:                            |                     | 93 kB                                                     | renp wiresnark                 | _virt indivirt inpeaping                     |                  |                                                                                                    |                                                    |                               |              |           |
| Bank State         Biological State         Biological State                                                                                                    | Hash (SHA256):<br>Hash (RIREMD160) |                     | f95eae376339d93d48586c61c1<br>aff2367b34941202bc9671f06fb | 8fe42191697d4<br>de89a8197cbd8 | 648c29cb561e56e7db237ba62                    |                  |                                                                                                    |                                                    |                               |              |           |
| mmt         Wrefnahl/rodorg           ime         Ethernet           into 2020-01-11128:08         3020-01-11128:08           stapadati         2020-01-11128:08           stapadati         2020-01-11128:08           stapadati         2020-01-11128:08           stapadati         2020-01-11128:08           stapadati         2020-01-11128:08           stapadati         2020-01-11128:08           stapadati         2020-01-11128:08           stapadati         DisOlet (with SSE-12)           Sis         64-641 Windows (S100), Mal 1773           splate         Durace (Wreinhart) 4.0.2 (v4.0.2-0-9415456113370)           tetrafoes         tetrafoes           tetrafoes         Cabard filter           tetrafoes         2020-01           tetrafoes         2020-01           tetrafoes         2020-01           tetrafoes         2020-01           tetrafoes         2020-01           tetrafoes         2020-01           tetrafoes         2020-02           tetrafoes         2020-02           tetrafoes         2020-02           tetrafoes         2020-02           tetrafoes         2020-02           tetrafoes <td>Hash (SHA1):</td> <td></td> <td>86a3c8eeed33b9796c41586c45</td> <td>5de 16 19 38 deb 5</td> <td>55</td> <td></td> <td></td> <td></td> <td></td> <td></td> <td></td>                                                                                                    | Hash (SHA1):                       |                     | 86a3c8eeed33b9796c41586c45                                | 5de 16 19 38 deb 5             | 55                                           |                  |                                                                                                    |                                                    |                               |              |           |
| Name         Control           me         Image: Control (Control (Contro) (Control (Contro) (Control (Control (Contro) (Cont                                                                                                    | Format:<br>Forces electron:        |                     | Wireshark/ pcapng<br>Ethernet                             |                                |                                              |                  |                                                                                                    |                                                    |                               |              |           |
| Image         Standards         Standards         St                                                                                                    |                                    |                     | Colemen                                                   |                                |                                              |                  |                                                                                                    |                                                    |                               |              |           |
| stratadeti 2022-01-11 11:28:58         2022-01-11 11:28:58           stratadeti 2022-01-11 11:29:59         2022-01-11 11:29:59           stratadeti 2022-01-11 11:29:59         2022-01-11 11:29:59           stratadeti 2022-01-11 11:29:59         4022-01-11 11:29:59           stratadeti 2022-01-11 11:29:59         4022-01-11 11:29:59           stratadeti 2022-01-11 11:29:59         4022-01-11 11:29:59           stratadeti 2022-01-11 11:29:59         5022-01-11 11:29:59           stratadeti 2022-01-11 11:29:59         5022-01-11 11:29:59           stratadeti 2022-01-11 11:29:59         5022-01-11 11:29:59           splore         5420 Monte 2010-01-01-11:19:59           splore         5420 Monte 2010-01-01-11:19:59           splore         5024 Strata           splore         502-01-01-01-02-01-01-01-01-01-01-01-01-01-01-01-01-01-                                                                                                    | lime                               |                     |                                                           |                                |                                              |                  |                                                                                                    |                                                    |                               |              |           |
| Based         Dockson           splane         Unite(N) Celeron(N) H4000 CPU @ 1:100+r2 (with SSE4.2)<br>SS: 6 4441 Windows 30 (1200), Abd 17753<br>Splantsm: Durpogo (Windows 30 (1200), Abd 17753<br>Splantsm: Durpogo (Windows 30 (1200), Abd 17753<br>Durpogo (Windows 30 (1200), Abd 17753<br>Durpogo (Windows 30 (1200), Abd | First packet:                      |                     | 2023-01-11 11:28:58                                       |                                |                                              |                  |                                                                                                    |                                                    |                               |              |           |
| applier         Intelligible Celeron(R) (H4000 CPU @ 1:100Hr (with SE4.2)<br>Schlassen intelligible Celeron(R) (H4000 CPU @ 1:100Hr (with SE4.2)<br>Splasten: Dumpose (Wireflawi) 40.2 (v4.0.2-0-g415456313370)           termination of the splasten interval of the splasten interval of                                                                                                    | Elapsed:                           |                     | 00:02:00                                                  |                                |                                              |                  |                                                                                                    |                                                    |                               |              |           |
| Anticle         Display (Particular Display (Particular Display (Particula                                                                                                    | Capture                            |                     |                                                           |                                |                                              |                  |                                                                                                    |                                                    |                               |              |           |
| aturate a superplane and provide a LANDER (UTE SECH)<br>default (UTE SECH)<br>default                                                                                                    | Hardware                           |                     | Tetal(D) Calaran(D) M4000 COL                             | e 1 1000 -                     | CCEA 2)                                      |                  |                                                                                                    |                                                    |                               |              |           |
| Op/Lage         Dumpoing (Wireshiri) 4.0.2 (r-40.2-0-g-115456d.13370)           Interface         Urit top:<br>0 (0.0%)         Capture filter<br>none         Lik top:<br>Ethernet         Padet tase limit fondern)<br>3.2134 bytes           bitsts         Capture filter<br>0 (0.0%)         Capture filter<br>none         Lik top:<br>Ethernet         Padet tase limit fondern)<br>3.2134 bytes           verage point         Capture filter<br>0 (0.0%)         Opisitier<br>none         Marked<br>4.00 (0.0%)         Marked<br>4.00 (0.0%)           verage point size, B         134         Padet size limit fondern)<br>3.39         Marked<br>4.00 (0.0%)         Marked<br>4.00 (0.0%)           verage point size, B         164         164         164                                                                                                    | OS:                                |                     | 64-bit Windows 10 (1809), build                           | 17763 (With                    | 1 3307.2)                                    |                  |                                                                                                    |                                                    |                               |              |           |
| Interfaces         Droader daskets<br>(0,0,0,7)         Capbure files<br>none         Link tops<br>Link tops         Packet tase int forsident<br>2014 bytes           base                                                                                                    | Application:                       |                     | Dumpcap (Wireshark) 4.0.2 (v4                             | 0.2-0-9415456                  | d13370)                                      |                  |                                                                                                    |                                                    |                               |              |           |
| the face         Drossed packets<br>0 (0.0%)         Cadatar filter<br>none         Lik base<br>bitweet         Podet (site Init forsulent)<br>2021/H bytes           Status                                                                                                    | Interfaces                         |                     |                                                           |                                |                                              |                  |                                                                                                    |                                                    |                               |              |           |
| Optime         Optime         Ethernet         Solution           tables                                                                                                    | Interface                          |                     | Dropped packets                                           |                                | Capture filter                               |                  | Link type                                                                                                    | Pa                                                 | acket size limit (snaplen)    |              |           |
| Save Comments         Cable of Convoid Convoid                                                                                                    | Wi-Fi                              |                     | 0 (0.0%)                                                  |                                | none                                         |                  | Ethernet                                                                                                    | 26                                                 | 52144 bytes                   |              |           |
| Capitant<br>Intergen         Capitant<br>Disagnment         Capitant<br>Disagnment         Marked           Intergen         120,528         20,528         -           Intergen         120,528         20,528         -           Intergen         120,528         20,528         -           Intergen         120,528         -         -           Intergen         124         39         -           Intergen         7192         7192 (00,0%)         0           Intergen         640         640         -           Intergence         5123         5123         -                                                                                                    | Statistics                         |                     |                                                           |                                |                                              |                  |                                                                                                    |                                                    |                               |              |           |
| adets         400 min         770 (000,0%)         200 min           image_print         120,538         120,538         20,538           image_print         3.9         -         -           image_print         3.9         -         -           image_print         3.9         -         -           image_print         3.9         -         -           image_print         1722 (200,0%)         0         -           image_print_image_print_image_prin                                                                                                    | Measurement                        |                     | Captured                                                  |                                | n                                            | Solaved          |                                                                                                    | Marked                                             |                               |              |           |
| me span, s         120,528         -           verage page         3.9         -           verage page         164         104           verage page         164         104           verage page         164         104           verage page         164         104           verage page         164         104           verage page         104         -           verage page         104         -           verage page         102         0           verage page         102         0           verage page         102         0           page page         102         102           verage page         102         102           page page         102         102           see         102         102           page         102         102           see         102         102                                                                                                    | Packets                            |                     | 470                                                       |                                | 4                                            | 170 (100.0%)     |                                                                                                    | -                                                  |                               |              |           |
| verage basis         34         44         -           verage basis         7792         7752 (200.0%)         0           verage basis         640         -         -           verage basis         640         640         -           pare file comments         5123         5123         -           pare file comments         5         5         -                                                                                                    | Time span, s<br>Average pps        |                     | 120.528                                                   |                                | 1                                            | 120.528          |                                                                                                    |                                                    |                               |              |           |
| ytes         77/32         77/32 (00.0%)         0           verage bits/js         640         640         –           verage bits/js         5123         5123         –           pbure fle comments         -         -         -           Refeah         Save Comments         -         -                                                                                                    | Average packet size, B             |                     | 164                                                       |                                | 1                                            | 164              |                                                                                                    | _                                                  |                               |              |           |
| Refeah                                                                                                    | Bytes<br>Average byter/r           |                     | 77192                                                     |                                | 7                                            | 77192 (100.0     | %)                                                                                                    | 0                                                  |                               |              |           |
| Pluze file comments                                                                                                    | Average bits/s                     |                     | 5123                                                      |                                | 5                                            | 5123             |                                                                                                    | -                                                  |                               |              |           |
| Patre file comments                                                                                                    |                                    |                     |                                                           |                                |                                              |                  |                                                                                                    |                                                    |                               |              |           |
| Refeah Save Comments Cose Conv To Oleboard Heb                                                                                                    | <                                  |                     |                                                           |                                |                                              |                  |                                                                                                    |                                                    |                               |              | >         |
| Refresh Save Comments Cose Coov To Cloboard Heb                                                                                                    | apture file comments               |                     |                                                           |                                |                                              |                  |                                                                                                    |                                                    |                               |              |           |
| Refeah Save Cumments Cose Conv To Clobbard Heb                                                                                                    |                                    |                     |                                                           |                                |                                              |                  |                                                                                                    |                                                    |                               |              |           |
| Refresh Save Comments Close Coov To Clicboard Help                                                                                                    |                                    |                     |                                                           |                                |                                              |                  |                                                                                                    |                                                    |                               |              |           |
| Refresh Save Comments Close Coov To Clobbard Heb                                                                                                    |                                    |                     |                                                           |                                |                                              |                  |                                                                                                    |                                                    |                               |              |           |
|                                                                                                    |                                    |                     |                                                           |                                |                                              |                  |                                                                                                    |                                                    |                               |              |           |

Gambar 19 Pengukuran QoS Sesudah Implementasi

Pada pengukuran QoS (*Quality of Service*) sesudah implementasi, mendapatkan hasil *throughput* 161,657 kbit/s (Kbps), rata-rata *delay* 0,5157133 detik, *paket loss* 36%.

*Throughput* = Jumlah Data / Jumlah Waktu

=726,3334/359,443

=(20.207,193 bytes/s) x 8

=161,657 Kbit/s (Kbps)

Packet Loss = (packet hilang / total paket) x 100%

=(4324/ 12028) x 100%

$$= 0,36 \ge 100\%$$

= 36%

Rata- rata *delay* = Total delay / total packet

=0,5157133 Detik

Pada pengukuran ini penulis membandingkan hasil analisis sebelum implementasi dan sesudah implementasi, dimana kualitas jaringan internet menurun diakibatkan oleh penambahan luas jaringan internet.

#### **KESIMPULAN DAN SARAN**

Implementasi jaringan hotspot menggunakan Mikrotik RB941-2nd (Hap-Lite) dengan aplikasi Winbox untuk konfigurasinya, serta penambahan access point untuk memperluas jaringan wireless di SDI Umamapu, telah berhasil dilakukan. Dengan hadirnya jaringan nirkabel ini, siswa, guru, dan staf kini dapat mengakses internet dari berbagai lokasi tanpa batasan geografis. Pada pengukuran hasil analisis QoS (*Quality of Service*) sebelum implementasi, mendapatkan *throughput* 36,238 kbit/s (Kbps), *packet loss* 1,3%, rata-rata *delay* 0,389072 detik dan sesudah implementasi, mendapatkan hasil *throughput* 161,657 kbit/s (Kbps), rata-rata *delay* 0,5157133 detik, *paket loss* 36%. Yang artinya kecepatan akses internet pada SDI Umamapu menurun menjadi sebesar 36%, dikarenakan adanya penambahan luas jaringan internet. Tetapi jaringan internet yang telah dibuat tetap berjalan dengan baik dan lancer walaupun adanya penurunan kinerja jaringan.

Saran untuk penelitian berikutnya apabila mengambil penelitian seperti ini, agar ditambahkan pemblokiran jalur *social* media dan penambahan kapasitas *bandwidth* untuk jalur utama internet (ISP) ataupun penambahan ISP baru untuk mengcover bila terjadi permasalahn dari ISP pertama serta dapat meningkatkan kinerja jaringan internet.

#### **DAFTAR REFERENSI**

Astuti, Indah Kusuma. 2018. "Fakultas Komputer INDAH KUSUMA ASTUTI Section 01." *Jaringan Komputer* 8.

Fajri, Rahmad Danil, and Roeslan Djutalov. 2023. "Implementasi Jaringan Hotspot Menggunakan Mikrotik Untuk RT RW . Net Dengan Menggunakan Metode Network Development Life Cycle (NDLC) Pada Kampung Kelapa Indah Tangerang." 1(6):1437–44.

Hidayatulloh, Mohammad Fahim, Indyah Hartami Santi, and Filda Febrinita. 2023. "IMPLEMENTASI JARINGAN HOTSPOT DENGAN SISTEM VOUCHER MENGGUNAKAN MIKROTIK DI JARINGAN RT / RW NET." 7(4):2652–59. Maulana, Imam. 2019. "LAPORAN PRAKTEK KERJA LAPANGAN KONFIGURASI MIKROTIK SEBAGAI SERVER HOTSPOT PT. ANDALASWAVE PADANG Periode 28 Januari 2019 – 1 Maret 2019."

Maulana, Rizky Agni, and Sarmidi. 2018. "Perancangan Jaringan Hotspot Server Berbasis Mikrotik Digedung Kuliah Stmik Dci Tasikmalaya." *Jumantaka* 1(1):41–50.

Nindyasari, Ratih, Alif Catur Murti, and Muhammad Imam Ghozali. 2019. "ANALISIS QoS (Quality of Service) JARINGAN UNBK DENGAN MENGGUNAKAN MICROTIC ROUTER (Studi Kasus : Jaringan UNBK SMAN 1 Jakenan Pati)." *Network Engineering Research Operation* 4(2):109–16. doi: 10.21107/nero.v4i2.126.

Papaceda, Dani Daryos, Alfrina Mewengkang, and Stralen Pratasik. 2023. "Analisis Dan Pengembangan Jaringan Komputer Di SMK Negeri 8 Weda Halmahera Tengah." *Edutik : Jurnal Pendidikan Teknologi Informasi Dan Komunikasi* 3(1):1–13. doi: 10.53682/edutik.v3i1.6465.

Rahmawati, Mega, and Nopriadi. 2020. "IMPLEMENTASI BACKUP KONEKSI UJIAN BERBASIS KOMPUTER DI SMK PUTRA JAYA CENTRE BATAM Galih." *Comasie* 3(3):21–30.

Romadhondaru, Rizky Jelang, and Achmad Basuki. 2022. "Visualisasi Topologi Jaringan Berdasarkan Data Routing Border Gateway Protocol." *Jurnal Pengembangan Teknologi Informasi Dan Ilmu Komputer* 6(9):4329–38.

Wulandari, Rika. 2016. "Analisis QoS (Quality of Service) Pada Jaringan Internet UPT Loka Uji Teknik Penambangan-LIPI)." Jurnal Teknik Informatika Dan Sistem Informasi 2(2):162–72.